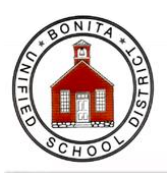

## **Summer Library Schedule**

|    | School                      | Day of the Week Open                          | Time Library Open                | Start Date   | End Date     |    |
|----|-----------------------------|-----------------------------------------------|----------------------------------|--------------|--------------|----|
|    | Allen                       | Thursday                                      | 9:00am-11:00am                   | Thur. Jun 19 | Thur. Aug 7  | =  |
|    | Ekstrand                    | Wednesday                                     | 4:00pm-6:30pm                    | Wed. Jun 11  | Wed. July 16 | C  |
| ~  | Gladstone                   | Monday<br>Tuesday                             | 2:00pm-4:00pm<br>10:00am-12:00pm | Mon. Jun 16  | Tue. Aug 5   | 27 |
| A  | Grace<br>Miller             | Friday                                        | 10:00am-12:00pm                  | Fri. Jun 13  | Fri. Aug 8   | E  |
|    | La Verne<br>Hts.            | Monday & Wednesday<br>WedFamily Reading Night | 10:00am-12:00pm<br>6:00pm-7:30pm | Mon. Jun 16  | Wed. Jul 23  | A  |
| *  | Oak Mesa                    | Tuesday & Wednesday                           | 10:00am-12:00pm                  | Tue. Jun 17  | Wed. Jul 23  |    |
| -/ | Roynon                      | Tuesday                                       | 10:00am-3:00pm                   | Tue. Jun 10  | Wed. Jul 23  | /  |
| 4  | Shull                       | Thursday                                      | 5:00pm-7:00pm                    | Thur. July 3 | Thur. Aug 7  | V  |
| 1  | All libraries closed July 4 |                                               |                                  |              |              |    |
|    |                             |                                               |                                  |              | de la        | 5  |

Bonita Unified School District, Summer Library Schedule 2014

## Use the Home Connect for Accelerated Reader (AR)

Ask a teacher or principal to show you how to set up Home Connect. It will send you an email every time your child takes an AR reading test so you can celebrate their success and know what they are reading.

## Steps to Setting Up Home Connect:

- Log on to the District web site: do.bonita.k12.ca.us
- Click on Home Connect—Ren Place on the right side under Resource Links
- Enter your child's AR log information (your student has this information)
- Click on email set up on the top right of the page
- Enter your name and email address
- Click Spanish (if you want the email in Spanish)
- Click Add

Then any time your child takes an AR quiz, you will receive an email with the results. Celebrate their successes in reading.